NIH

# Use Case Specification: Amend Trainee Appointment

Version 1.5

Prepared By:

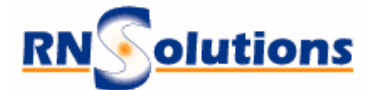

RNSolutions Inc. 3206 Tower Oaks Drive Suite 100 Rockville Maryland 20852

Prepared For:

The National Institutes of Health Office of Extramural Research 6705 Rockledge Drive Rockville MD 20817

|                               | Version: 1.5    |
|-------------------------------|-----------------|
| Use Case Survey Amend Trainee | Date: 4/10/2003 |

## **Revision History**

| Date         | Version | Description                                                                                                   | Author        |
|--------------|---------|----------------------------------------------------------------------------------------------------|---------------|
| 17/May/2001  | Draft   | Draft Version                                                                                                 | R. Reifsnider |
| 04/June/2001 | Draft   | Incorporates comments from team review                                                                        | R. Reifsnider |
| 01/02/2003   | 1.2     | Add flow diagram, data chart                                                                                  | S. Fitzgerald |
| 03/12/2003   | 1.3     | Numerous changes                                                                                              | S. Fitzgerald |
| 3/28/03      | 1.4     | Added business rule regarding how far back amendments can be made                                             | S. Fitzgerald |
| 4/08/03      | 1.5     | Modified flow diagram to show the<br>system display of the trainee<br>appointment form, other minor<br>edits. | S. Fitzgerald |

|                               | Version: 1.5    |
|-------------------------------|-----------------|
| Use Case Survey Amend Trainee | Date: 4/10/2003 |

# Contents

| 1. | Brief Description                            | 3 |
|----|----------------------------------------------|---|
| 2. | Pre-Conditions                               | 3 |
| 3. | Flow of Events                               | 4 |
|    | 3.1 Basic Flow                               | 4 |
|    | 3.1.1 Diagram                                | 4 |
|    | 3.1.2 Amend Trainee Appointment Textual Flow | 5 |
|    | 3.2 Alternative Flows                        | 6 |
|    | 3.2.1 Invalid Trainee Appointment Form Entry | 6 |
| 4. | Post-Conditions                              | 6 |
| 5. | Special Requirements                         | 6 |
|    | 5.1 Data validation                          | 6 |
|    |                                              |   |

# Use Case Specification: Amend Trainee Appointment

## 1. Brief Description

This use case describes how a Principle Investigator (PI) or delegate at a grantee institution requests an amendment of a trainee appointment. The actor may also amend prior appointments. NIH will have the opportunity to 'accept' or 'reject' the amendment of a Trainee Appointment.

## 2. Pre-Conditions

- 1. An amendment can only be made if the trainee is not terminated.
- 2. Actor has logged into Commons, and selected a project, and also chosen a trainee to work with.

|                               | Version: 1.5    |
|-------------------------------|-----------------|
| Use Case Survey Amend Trainee | Date: 4/10/2003 |

### 3. Flow of Events

#### 3.1 Basic Flow

3.1.1 Diagram

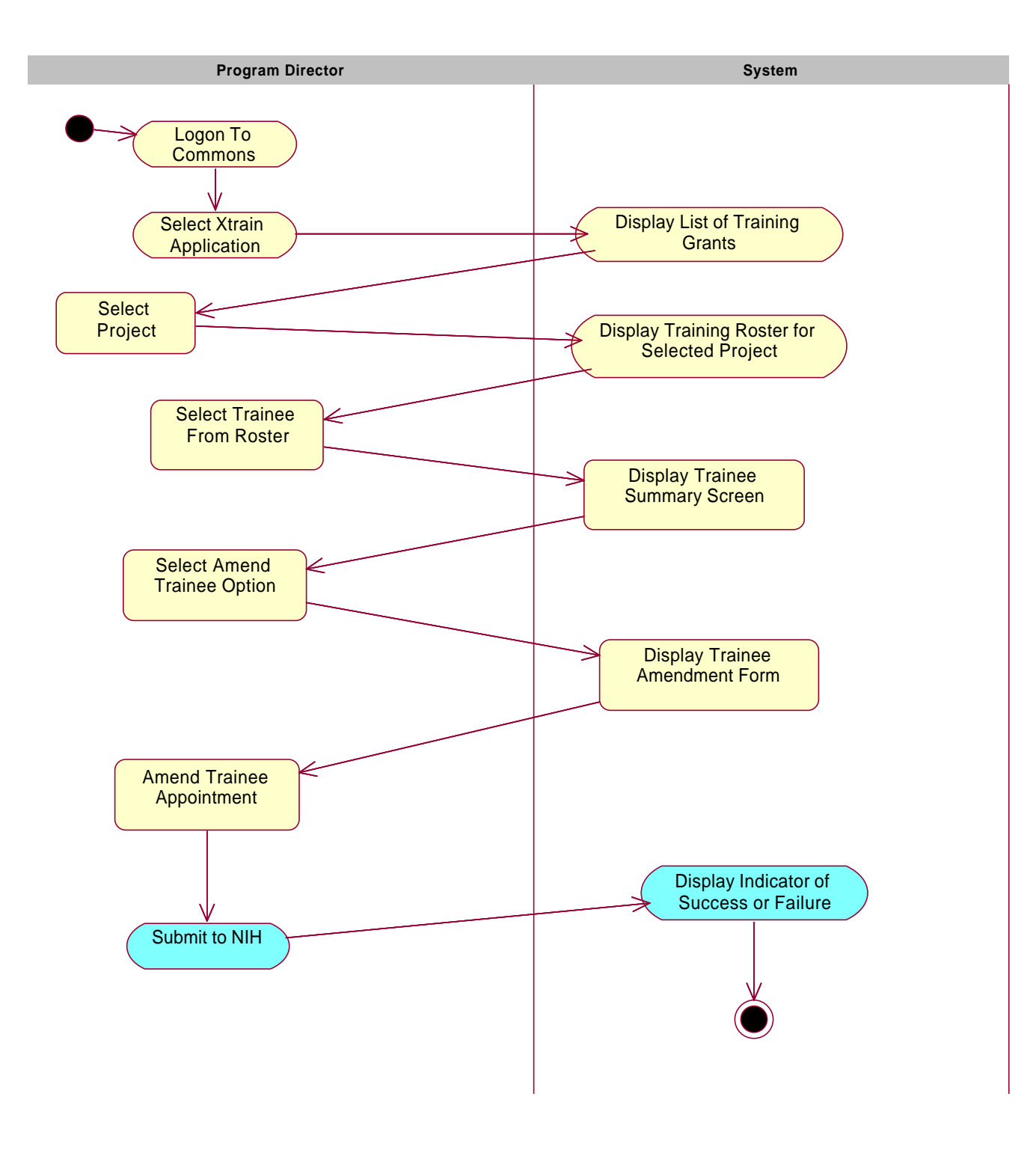

|                               | Version: 1.5    |
|-------------------------------|-----------------|
| Use Case Survey Amend Trainee | Date: 4/10/2003 |

- 3.1.2 Amend Trainee Appointment Textual Flow
  - 1. Select the X-Train option
  - 2. <<include>>> Use Case Select Project Alternative Flow: Invalid Request - No Projects
  - 3. <<include>> Use Case Display Roster of Trainees *Alternative Flow:* Invalid Request - No Trainees
  - 4. Select the trainee The user can select a trainee to amend from the Roster of Trainees if the status in the trainee roster is (expired, assigned, or submitted).
  - 5. <<include>> Use Case Display Trainee Summary
  - 6. Select the Amend Trainee Appointment option.
  - 7. The system displays the Trainee Appointment form for the selected trainee. The most recent support year data is shown, but allows the actor to select a different support year via the trainee history block.

Enter Form Data:

8. Make changes to the editable fields on the Trainee Appointment form.

The following fields are editable when selecting the Amend Trainee Option:

- a. FOT Code
- b. The trainees name
- c. The permanent mailing address of the trainee
- d. The period of appointment (start/end date)
- e. Stipend information for the trainee.

The above fields can be amended for the currently selected grant (the support year selected).

If the user wishes to Amend data for a different year, they must select the appropriate grant support year in the grant selection screen.

- 9. Submit the form to the system.
- 10. The system validates the Trainee Appointment data based on the business rules documented in the supplementary specification.
- 11. The system updates the Trainee Appointment information
- 12. The system updates the Trainee Appointment STATUS to submitted to

|                               | Version: 1.5    |
|-------------------------------|-----------------|
| Use Case Survey Amend Trainee | Date: 4/10/2003 |

reflect the request has been made to NIH. This status will be made available to the user the next time the user navigates to the Roster of Trainees Screen.

- 13. <<iinclude>> Use Case Display Roster of Trainees
- 14. The system displays an indicator of success.

### 3.2 Alternative Flows

- 3.2.1 Invalid Trainee Appointment Form Entry Data entered on the form is invalid.
  - 1. The system redisplays the screen with the invalid entries marked and with an explanation of the problem. Business rules for potential exceptions are documented in the supplementary specification.
  - 2. Continue with "Enter Form Data"

## 4. Post-Conditions

1. The Amend Trainee Appointment request is submitted to NIH

## 5. Special Requirements

### 5.1 Data validation

See supplementary specification for data validation and business rules.

### Algorithms

None.